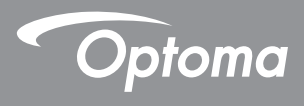

## DLP<sup>®</sup> Προβολέας

## Εγχειρίδιο χρήστη Πολυμέσα

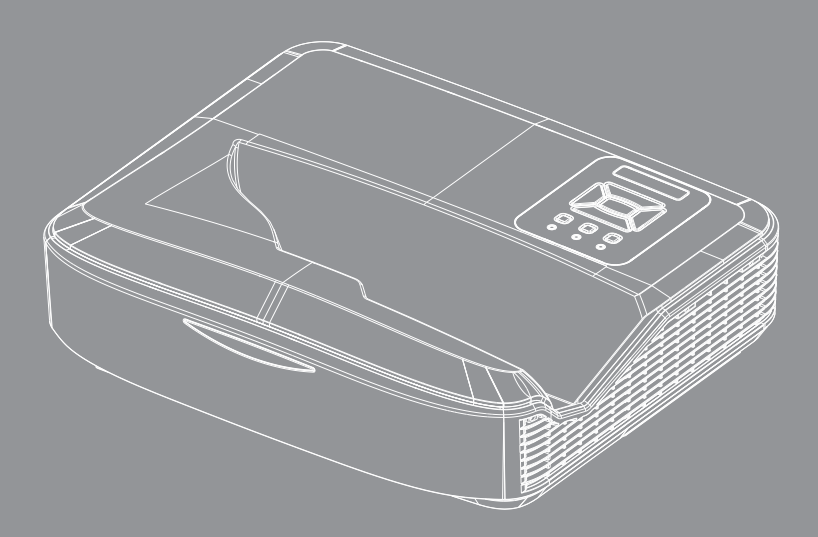

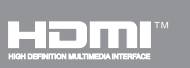

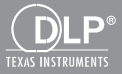

## Περιεχόμενα

|                                                    | •  |
|----------------------------------------------------|----|
| Εισαγωγή                                           |    |
| Μορφή φωτογραφίας                                  | 3  |
| Μορφή βίντεο                                       | 3  |
| Μορφή ήχου                                         | 4  |
| Μορφή Office Viewer                                | 4  |
| Εγκατάσταση                                        | 6  |
| Πως να ρυθμιστεί Τύπος αρχείου για Πολυμέσα με USB | 6  |
| Βασικό μενού πολυμέσων                             | 11 |
| Ρυθμίσεις συστήματος                               | 11 |
| Ρυθμίσεις φωτογραφιών                              |    |
| Ρύθμιση βίντεο                                     | 13 |
| Ρύθμιση μουσικής                                   | 14 |
| Λειτουργία Signage                                 | 15 |
| Συμπεριφορά                                        | 15 |
| Κανόνες                                            |    |
| Προειδοποίηση                                      | 17 |
| Δεν υπάρχει έγκυρο αρχείο USB                      | 17 |
| Δεν υπάρχει USB στη λειτουργία Signage             | 17 |
| Ασύρματη Οθόνη                                     |    |
| Ασύρματη σύνδεση των Windows                       |    |
| Ασύρματη οθόνη συστήματος Windows                  | 20 |
| Ασύρματη οθόνη επιφάνειας εργασίας                 | 21 |
| Βίντεο                                             | 21 |
| Μουσική                                            | 22 |
| Ρύθμιση εργαλείου λογισμικού                       | 24 |
| Ασύρματη σύνδεση λειτουργικού συστήματος κινητού   | 25 |
| Ασύρματη οθόνη λειτουργικού συστήματος κινητού     |    |
| Βίντεο                                             | 27 |
| Μουσική                                            | 27 |
| Ρυθμίσεις εφαρμογών                                |    |
| Υποστηριζόμενη λειτουργία                          | 29 |
| Απαιτήσεις συστήματος                              | 29 |
|                                                    |    |

# Εισαγωγή

Οι υποστηριζόμενες μορφές μέσων αναφέρονται στους πιο κάτω πίνακες,

## Μορφή φωτογραφίας

| Τύπος εικόνας<br>(Εξωτ. Όνομα) | Δευτερεύων<br>τύπος | Τύπος κωδικο-<br>ποίησης | Μέγ. μέγεθος                                 |
|--------------------------------|---------------------|--------------------------|----------------------------------------------|
| Jpeg / Jpg                     | Baseline            | YUV420                   | 4000 x 4000 = 16.000.000 εικονο-             |
|                                |                     | YUV422                   | στοιχεία                                     |
|                                |                     | YUV440                   |                                              |
|                                |                     | YUV444                   |                                              |
|                                | Progressive         | YUV420                   | 4000 x 4000 = 16.000.000 εικονο-             |
|                                |                     | YUV422                   | στοιχεια                                     |
|                                |                     | YUV440                   |                                              |
|                                |                     | YUV444                   |                                              |
| BMP                            |                     |                          | 4000 x 4000 = 16.000.000 εικονο-<br>στοιχεία |

### Μορφή βίντεο

| Μορφή αρχείου         | Μορφή<br>βίντεο | Μέγιστη ανάλυση<br>αποκωδικοποίησης | Μέγιστος<br>ρυθμός<br>μετάδοσης bit<br>(bps) | Μορφή ήχου                     | Προφίλ   |
|-----------------------|-----------------|-------------------------------------|----------------------------------------------|--------------------------------|----------|
| MPG, MPEG             | MPEG1           | 1920 x 1080 30 fps                  | 30M bps                                      | MPEG1 L1-3                     |          |
| AVI, MOV, MP4,<br>MKV | H.264           | 1920 x 1080 30 fps                  | 30M bps                                      | MPEG1 L1-3<br>HE-ACC v1<br>AC3 | BP/MP/HP |
| AVI, MOV, MP4,        | MPEG4           | 1920 x 1080 30 fps                  | 30M bps                                      | HE-ACC v1                      | SP/ASP   |
| AVI, MOV, MP4,        | Xivd            | 1920 x 1080 30 fps                  | 30M bps                                      | MPEG1 L1-3<br>HE-ACC v1        | HD       |
| AVI                   | MJPEG           | 8192 x 8192 30 fps                  | 30M bps                                      | MPEG1 L1-3<br>HE-ACC v1        | Baseline |
| WMV                   | VC-1            | 1920 x 1080 30 fps                  | 30M bps                                      | WMA8/9 (V1/v2)                 | SP/MP/AP |

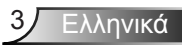

# Εισαγωγή

## Μορφή ήχου

| Τύπος μουσικής<br>(Εξωτ. Όνομα) | Ρυθμός δείγματος (KHz) | Ρυθμός Bit (Kbps) |
|---------------------------------|------------------------|-------------------|
| MP3                             | 8 - 48                 | 8 - 320           |
| WMA                             | 22 - 48                | 5 - 320           |
| ADPCM-WAV (WAV)                 | 8 - 48                 | 32 - 384          |
| PCM-WAV (WAV)                   | 8 - 48                 | 128 - 1536        |
| AAC                             | 8 - 48                 | 8 - 256           |

## **Μορφή Office Viewer**

| Μορφή αρχείου | Υποστηριζόμενη έκδοση                                     | Περιορισμός σελίδων/<br>γραμμών                                                                                                    | Περιορισμός<br>μεγέθους |
|---------------|-----------------------------------------------------------|----------------------------------------------------------------------------------------------------|-------------------------|
| Adobe PDF     | PDF 1.0, 1.1, 1.2, 1.3, 1.4                               | Έως 1000 σελίδες (Ένα<br>αρχείο)                                                                                                    | Έως 75 ΜΒ               |
| MS Word       | British Word 95,                                          | Επειδή το Office Viewer δεν                                                                                                    | Έως 100 ΜΒ              |
|               | Word 97, 2000, 2002, 2003                                 | φορτώνει όλες τις σελίδες του αρχείου MS/Word ταυτόχρο-                                                                             |                         |
|               | Word 2007 (.docx),                                        | να, δεν υπάρχουν σαφείς                                                                                                    |                         |
|               | Word 2010 (.docx),                                        | περιορισμοί σελίδας και<br>γραμμής.                                                                                                 |                         |
| MS Excel      | British Excel 95                                          | Όριο σειράς: έως 595                                                                                                    | Έως 15ΜΒ                |
|               | Excel 97, 2000, 2002, 2003                                | Όριο στήλης: έως 256                                                                                                    |                         |
|               | Excel 2007 (.xlsx),<br>Excel 2010 (.xlsx)                 | Φύλλο: έως 100                                                                                                    |                         |
|               | Office XP Excel                                           | Σημείωση: Οποιοσδήποτε<br>από τους πιο πάνω τρεις<br>περιορισμούς δεν μπορούν<br>να εμφανίζονται σε ένα αρχείο<br>excel ταυτόχρονα. |                         |
| MS PowerPoint | British PowerPoint 97                                     | Έως 1000 σελίδες (Ένα                                                                                                    | Έως 19ΜΒ                |
|               | PowerPoint 2000, 2002, 2003                               | αρχείο)                                                                                                    |                         |
|               | PowerPoint 2007 (.pptx)                                   |                                                                                                    |                         |
|               | PowerPoint 2010 (.pptx)                                   |                                                                                                    |                         |
|               | Office XP PowerPoint                                      |                                                                                                    |                         |
|               | PowerPoint presentation 2003<br>και νεότερη έκδοση (.ppx) | -                                                                                                    |                         |
|               | PowerPoint presentation 2007<br>και 2010 (.ppsx)          |                                                                                                    |                         |

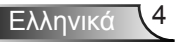

# Εισαγωγή

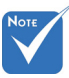

- Οι κινούμενες εικόνες δεν υποστηρίζονται κατά την προβολή αρχείων MS PowerPoint.
- Κατά την προβολή αρχείων, ορισμένα έγγραφα ενδέχεται να μην εμφανίζονται ίδια όπως προβάλλονται στην οθόνη ενός υπολογιστή.

|    |                 |    | 1 12              |    |                      |    | 2               |
|----|-----------------|----|-------------------|----|----------------------|----|-----------------|
| 1  | Česky           | 11 | Polski            | 21 | عربي                 | 31 | Latviešu valoda |
| 2  | Dansk           | 12 | Português ibérico | 22 | Shqiptar             | 32 | Lietuvių        |
| 3  | Neder-<br>lands | 13 | Русский           | 23 | Português Brasileiro | 33 | Македонски      |
| 4  | English         | 14 | Español           | 24 | Български            | 34 | Nynorsk         |
| 5  | Français        | 15 | Svenska           | 25 | Hrvatski             | 35 | Română          |
| 6  | Deutsch         | 16 | ไทย               | 26 | Eesti                | 36 | Español latino  |
| 7  | Magyar          | 17 | Türkçe            | 27 | Suomi                | 37 | Slovenskej      |
| 8  | Italiano        | 18 | Việt              | 28 | Ελληνικά             | 38 | Indonesia       |
| 9  | 日本語             | 19 | 繁體中文              | 29 | Slovenščina          | 39 | Kiswahili       |
| 10 | 한국어             | 20 | 简体中文              | 30 | Srpski               | 40 | עברית           |

Γλώσσα υποστήριξης του προγράμματος προβολής αρχείων Το Office Viewer αποτελεί λύση της Picsel και υποστηρίζει 40 γλώσσες.

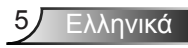

### Πως να ρυθμιστεί Τύπος αρχείου για Πολυμέσα με USB

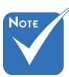

- Ένας δίσκος USB flash πρέπει να συνδεθεί στον προβολέα εάν θέλετε να χρησιμοποιήσετε τη λειτουργία USB πολυμέσων.
- Μην συνδέετε τη θύρα USB για την κάμερα, καθώς θα υπάρξει πρόβλημα συμβατότητας.

Ακολουθήστε αυτά τα βήματα για την αναπαραγωγή αρχείων Φωτογραφίας, Βίντεο ή Μουσικής στον προβολέα σας:

- Συνδέστε το καλώδιο τροφοδοσίας και ενεργοποιήστε τον προβολέα πατώντας το πλήκτρο τροφοδοσίας.
- 2. Συνδέστε έναν Δίσκο USB flash στον προβολέα σας.

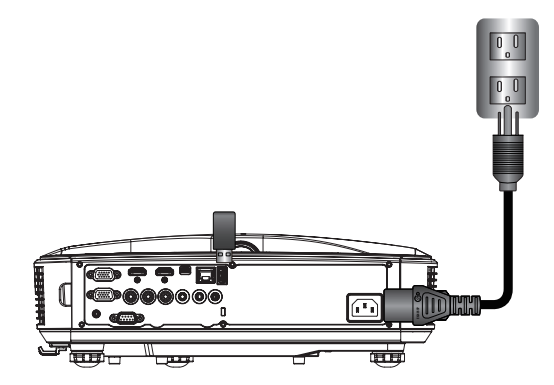

Ανοίγει το μενού πολυμέσων.

3. Επιλέξτε το μενού USB.

| Optoma |     |       |          |  |
|--------|-----|-------|----------|--|
|        | +-  |       |          |  |
|        | USB |       | Settings |  |
|        |     | Video | Music    |  |

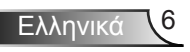

 Πατήστε ↓ από το στοιχείο USB και επιλέξτε τα αρχεία πολυμέσων με τα ← και →: Φωτογραφία, Βίντεο, Μουσική ή αρχείο Office. Η επιλέξτε Ρυθμίσεις ώστε να αλλάξετε τις ρυθμίσεις για Σύστημα, Φωτογραφία, Βίντεο, ή Μουσική.

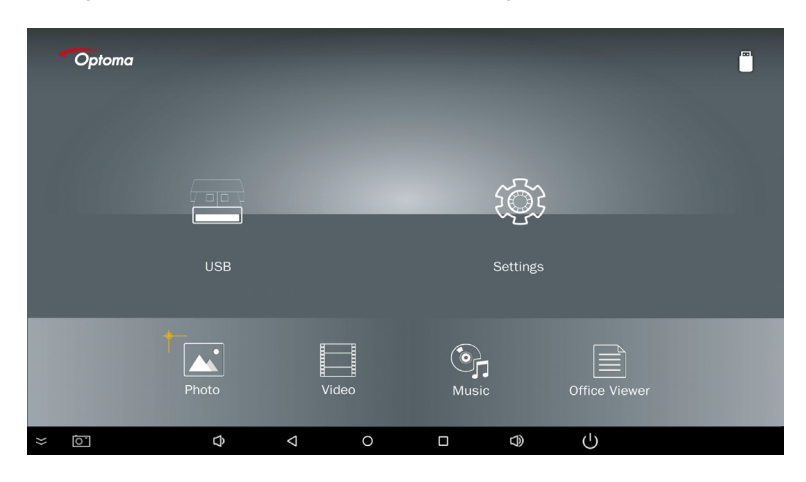

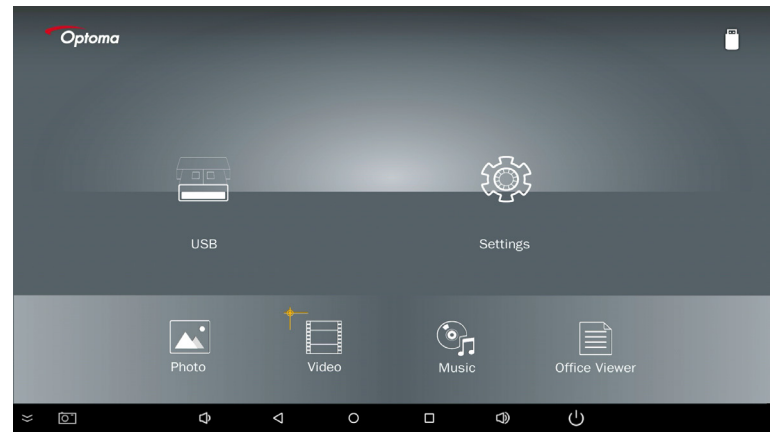

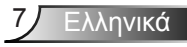

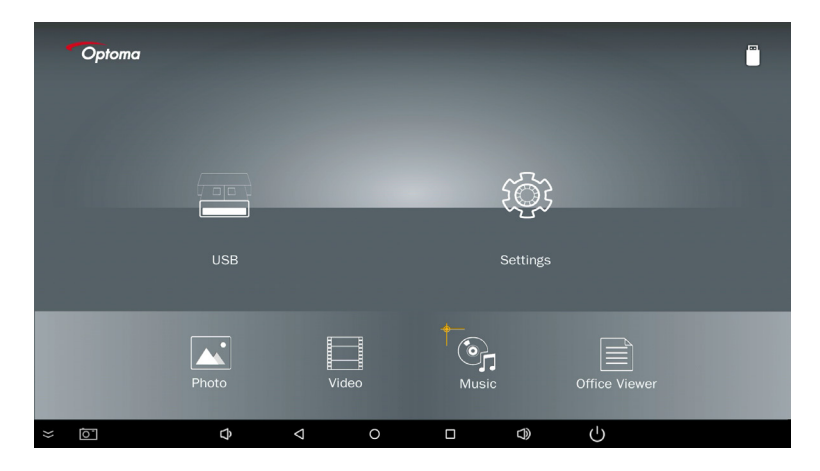

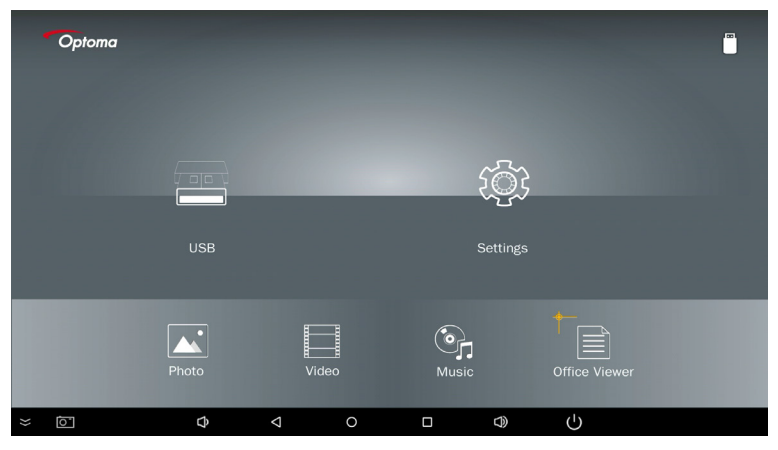

5. Επιλέξτε τον τύπο αρχείου που θέλετε να ανοίξετε. Από κάτω υπάρχει η σελίδα διαφόρων αρχείων, φωτογραφιών, βίντεο, μουσικής και εγγράφων office.

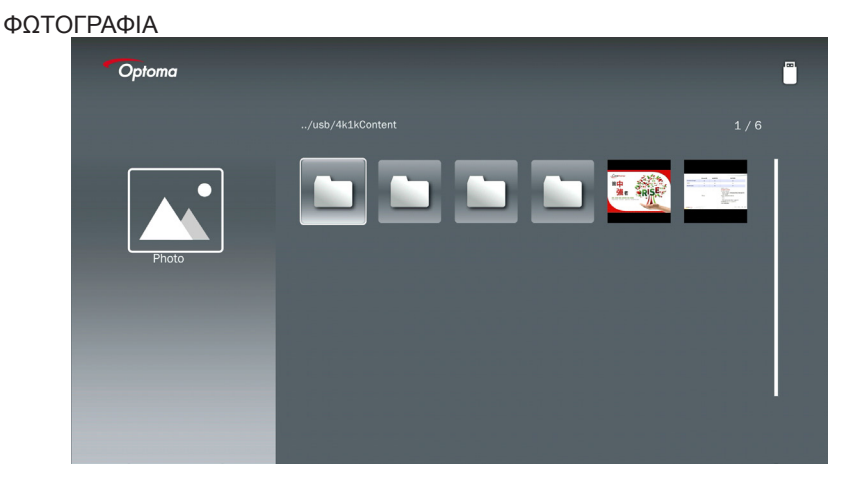

#### ΜΟΥΣΙΚΗ

| Optoma |            |       |
|--------|------------|-------|
|        | /Audio/    |       |
|        |            | 5 MB  |
|        |            | 7 MB  |
|        |            | 13 MB |
| Music  |            | 16 MB |
|        | ആ_ M4a.m4a |       |
|        | ஞ் M4r.m4a |       |
|        | ©ј Мр3.тр3 |       |
|        | මු Ogg.ogg |       |
|        |            |       |

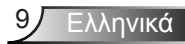

#### ΕΓΓΡΑΦΑ OFFICE

| Optoma        |                                          |                  | I ® I  |
|---------------|------------------------------------------|------------------|--------|
|               |                                          |                  |        |
|               | Optoma - ZU510T-W DS en US.pdf           | 2016-12-14 12:10 | 2 MB   |
|               | ZH400UST_projector_spec_9891.pdf         | 2018-07-27 15:05 | 613 KB |
|               | TR25 Camera Specification v1.8_Curve.doc |                  | 348 KB |
| Office viewer | comparison.pptx                          |                  | 184 KB |
|               |                                          |                  |        |
|               | PixPerAn_ReadMe.txt                      |                  | 1 KB   |
|               | PixPerAn_Results.txt                     | 2019 01 31 18:26 | 1 KB   |
|               | A30_gamma_20140813.xlsx                  | 2016-03-16 14:51 |        |

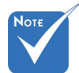

Το μέγιστο επιτρεπόμενο μήκος ονόματος αρχείου είναι 28 χαρακτήρες.

### Βασικό μενού πολυμέσων

Το μενού Ρυθμίσεις πολυμέσων σας επιτρέπει να αλλάξετε τις ρυθμίσεις για Σύστημα, Φωτογραφία, Βίντεο και Μουσική.

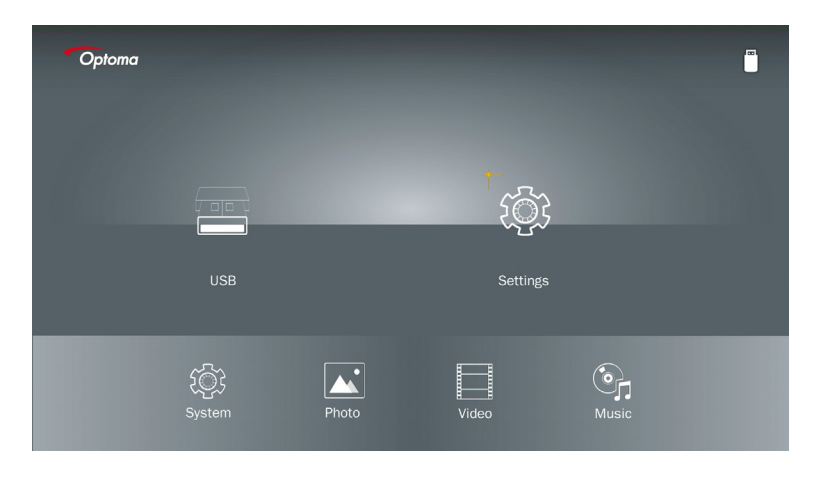

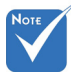

Το μενού ρύθμισης πολυμέσων και η ρύθμιση είναι ίδια για USB, MicroSD και Εσωτερική μνήμη.

### Ρυθμίσεις συστήματος

Μεταβείτε στο μενού ρυθμίσεων συστήματος. Το μενού ρυθμίσεων συστήματος παρέχει τις ακόλουθες επιλογές:

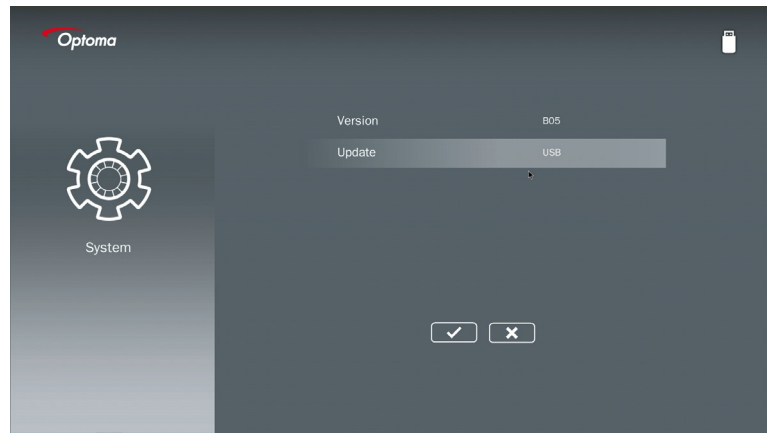

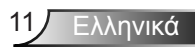

#### Έκδοση

Δείτε το τρέχον υλικολογισμικό ΜΜΑ.

#### Ενημέρωση

Ενημερώστε το υλικολογισμικό ΜΜΑ μόνο από το στικάκι USB.

### Ρυθμίσεις φωτογραφιών

Μεταβείτε στο μενού ρυθμίσεων φωτογραφιών. Το μενού ρυθμίσεων φωτογραφιών παρέχει τις ακόλουθες επιλογές:

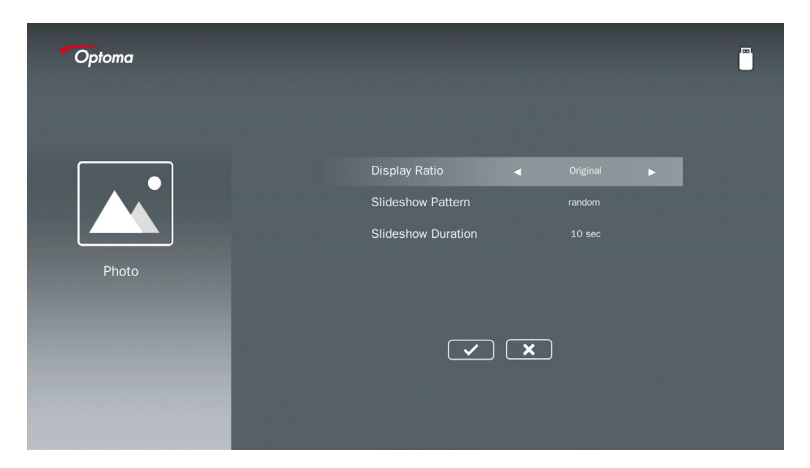

#### Αναλογίες οθόνης

Επιλέξτε τις αναλογίες οθόνης της φωτογραφίας ως Αρχική ή Πλήρης οθόνης.

#### Μοτίβο παρουσίασης

Επιλέξτε το εφέ παρουσίασης που θέλετε. Οι επιλογές είναι: Τυχαίο, Δακτύλιος διάχυσης, Μεσαία μεγέθυνση, Παλλόμενη επέκταση, Σκιάσεις παραθύρου, Γραμμική αλληλεπίδραση, Παρεμβαλλόμενος σταυρός, Εναλλαγή διαχωρισμού ζώνης, Τριγωνική μεγέθυνση.

#### Διάρκεια παρουσίασης

Επιλέξτε τη διάρκεια παρουσίασης. Η εικόνα θα μεταβεί αυτόματα στην επόμενη φωτογραφία μετά από τη λήξη. Οι επιλογές είναι: **10 δευτ., 30 δευτ., 1 λεπ.**.

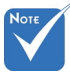

Η λειτουργία Διάρκεια παρουσίασης και Μοτίβο παρουσίασης υποστηρίζουν μόνον τη λειτουργία Παρουσίασης.

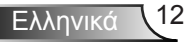

### Ρύθμιση βίντεο

Μεταβείτε στο μενού ρυθμίσεων βίντεο. Το μενού ρυθμίσεων βίντεο παρέχει τις ακόλουθες επιλογές:

| Optoma |                                                            |  |
|--------|------------------------------------------------------------|--|
| Video  | Display Ratio ৰ Letter box <b>&gt;</b><br>Repeat Mode Once |  |
|        |                                                            |  |

#### Αναλογίες οθόνης

Επιλέξτε τις αναλογίες οθόνης του Βίντεο.

- γραμματοκιβώτια: Εάν η πηγή βίντεο δεν ταιριάζει σε οθόνη 16:9 τότε η εικόνα βίντεο εκτείνεται εξίσου στην οριζόντια και κατακόρυφη κατεύθυνση ώστε να ταιριάζει στην οθόνη. Επομένως, τμήματα του βίντεο κόβονται στην άνω και κάτω πλευρά (αριστερά και δεξιά) και εμφανίζονται ως «μαύρες γραμμές» γύρω από το βίντεο.
- Κόψιμο οθόνης: Επιλέξτε προβολή βίντεο στην εγγενή ανάλυσή του, χωρίς κλιμάκωση. Εάν η προβαλλόμενη εικόνα υπερβαίνει το μέγεθος της οθόνης, τότε θα περικοπεί.
- Πλήρης οθόνη: Ανεξάρτητα από την εγγενή αναλογία εικόνας, η εικόνα βίντεο εκτείνεται μη γραμμικά σε οριζόντια και κάθετη κατεύθυνση ώστε να ταιριάζει ακριβώς στην οθόνη 16:9. Δεν θα δείτε τις «μαύρες γραμμές» γύρω από την εικόνα βίντεο, ωστόσο οι αναλογίες του αρχικού περιεχομένου ενδέχεται να παραμορφωθούν.
- Αρχική οθόνη: Επιλέξτε προβολή της εικόνας βίντεο στην εγγενή ανάλυσή του, χωρίς κλιμάκωση. Εάν η ανάλυση βίντεο είναι χαμηλότερη από 1920 x 1080 τότε θα δείτε «μαύρες γραμμές» γύρω από τις άκρες της εικόνας βίντεο. Εάν η ανάλυση είναι υψηλότερη από 1280 x 800 τότε το βίντεο προβάλλεται σε ανάλυση 1920 x 1080.

#### Λειτουργία επανάληψης

Επιλέξτε τη λειτουργία επανάληψης βίντεο. Οι επιλογές είναι: **Ακολουθία, Ενιαία, Τυχαία, Μία φορά**.

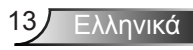

### Ρύθμιση μουσικής

Μεταβείτε στο μενού ρυθμίσεων μουσικής. Το μενού ρυθμίσεων μουσικής παρέχει την ακόλουθη επιλογή:

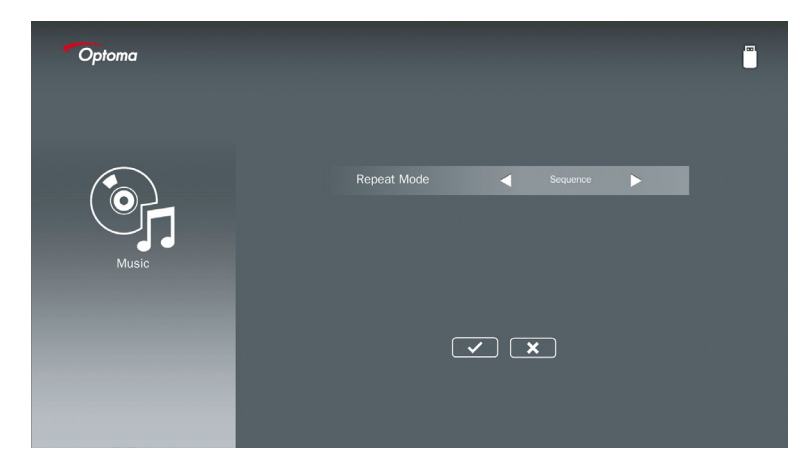

#### Λειτουργία επανάληψης

Επιλέξτε την λειτουργία αναπαραγωγής μουσικής. Οι επιλογές είναι: **Ακολουθία, Ενιαία, Τυχαία**.

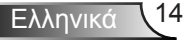

## Λειτουργία Signage

## Συμπεριφορά

Όταν η λειτουργία Signage είναι ενεργοποιημένη μέσω OSD όπως πιο κάτω, η διαδικασία Signage ακολουθεί την πιο κάτω διαδικασία.

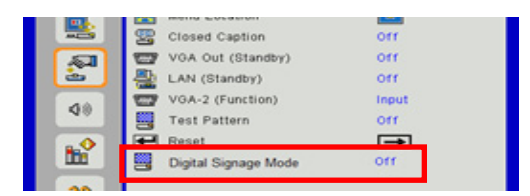

Ροή επεξεργασίας:

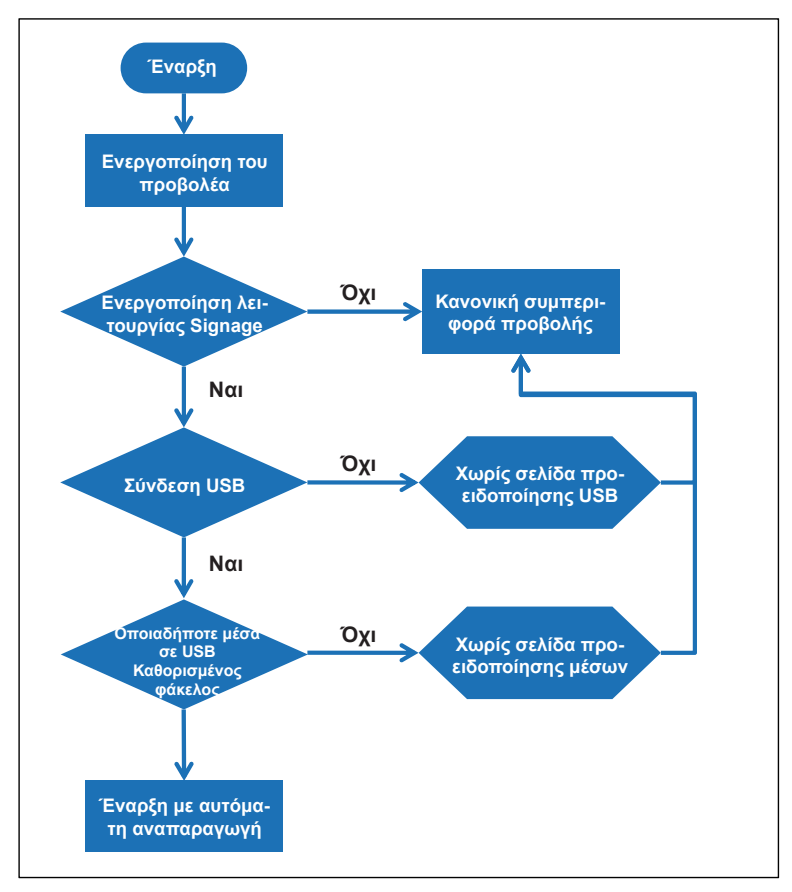

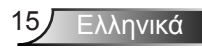

# Λειτουργία Signage

## Κανόνες

#### Οι κανόνες της Αυτόματης αναπαραγωγής είναι οι παρακάτω

Εάν οι πρώτοι 2 χαρακτήρες του αρχείου είναι 00 ~ 99, η σειρά αναπαραγωγής θα ξεκινήσει από 00,01,02 έως 99.

Εάν υπάρχουν δύο αρχεία με το όνομα «00», η σειρά αναπαραγωγής θα ξεκινήσει από το αρχείο πολυμέσων που είναι αποθηκευμένο στο USB Stick (αλλά η σειρά επανεκκίνησης παραμένει αμετάβλητη). Εάν είναι δύσκολο να ορίσετε την ακολουθία αναπαραγωγής, αλλάξτε το όνομα αρχείου (διαφορετικό από «00»).

Εάν οι δύο πρώτοι χαρακτήρες του ονόματος αρχείου δεν είναι αριθμοί (άλλοι χαρακτήρες), δεν γίνεται διαλογή. Η σειρά των αρχείων θα ξεκινήσει από το αρχείο πολυμέσων που είναι αποθηκευμένο στο USB Stick. Εάν είναι δύσκολο να ορίσετε την ακολουθία αναπαραγωγής, αλλάξτε το όνομα αρχείου που ξεκινάει με τον αριθμό 00 ~ 99.

Επιπρόσθετα, εάν το USB Stick διαθέτει συνδυασμό αρχείων μουσικής, φωτογραφίας και βίντεο, η μέθοδος αναπαραγωγής έχει ως εξής:

- 1. Δημιουργήστε τον φάκελο με όνομα «Signage» στο ριζικό κατάλογο του USB stick.
- 2. Εάν υπάρχει βίντεο στο αρχείο, το Signage θα αναπαράγει μόνο το αρχείο βίντεο.
- Εάν υπάρχουν φωτογραφίες στο αρχείο, η Signage θα αναπαράγει μόνο τα αρχεία φωτογραφιών.
- Εάν υπάρχουν φωτογραφίες και μουσική στο αρχείο, το Signage θα αναπαράγει αρχεία φωτογραφιών και θα αναπαράγει μουσική στο παρασκήνιο.

Η σειρά αναπαραγωγής εξαρτάται επίσης από τη μέθοδο ταξινόμησης αρχείων.

#### Απενεργοποιήστε αυτόματα τις πληροφορίες αναπαραγωγής

Για να αποφύγετε περιττές πληροφορίες για την εφαρμογή Signage, το σύστημα θα απενεργοποιήσει αυτόματα το «παράθυρο πληροφοριών αναπαραγωγής» (παύση/έναρξη/ επόμενο/ προηγούμενο/γραμμή προόδου...) κατά τη λειτουργία Signage.

# Προειδοποίηση

## Δεν υπάρχει έγκυρο αρχείο USB

Όταν το USB Stick δεν αποτελεί έγκυρο αρχείο στον τύπο αρχείο που έχει επιλέξει ο χρήστης, το σύστημα θα εμφανίσει τη σελίδα που ακολουθεί, για παράδειγμα, το USB stick δεν είναι αρχείο φωτογραφιών.

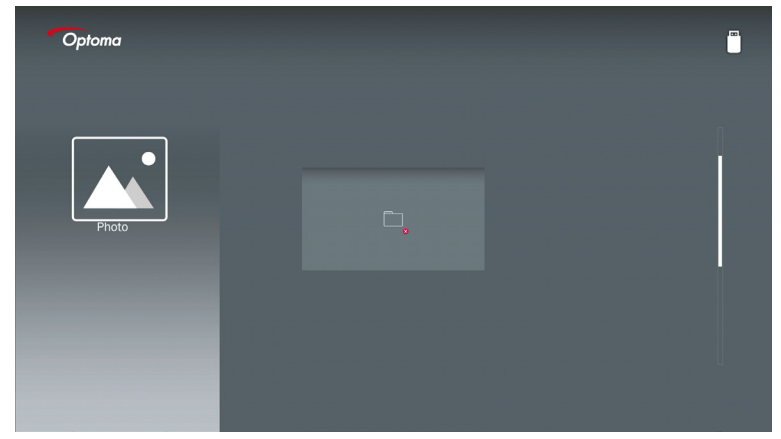

## Δεν υπάρχει USB στη λειτουργία Signage

Όταν δεν υπάρχει βύσμα USB Stick στον βιντεοπροβολέα στην Ενεργοποίηση λειτουργίας Signage, σελίδα προειδοποίησης θα εμφανίζεται όπως παρακάτω,

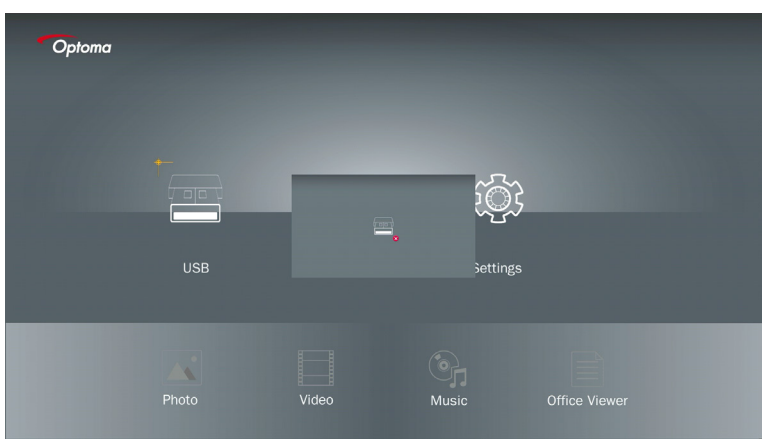

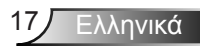

### Ασύρματη σύνδεση των Windows

Ακολουθήστε αυτά τα βήματα για να αντιγράψετε την οθόνη της φορητής συσκευής σας:

- 1. Συνδεθείτε στο WiFi Dongle.
- 2. Επιλέξτε Πηγή στην Προβολή δικτύου και συνδέστε το EZProjector\_ID μέσω WiFi

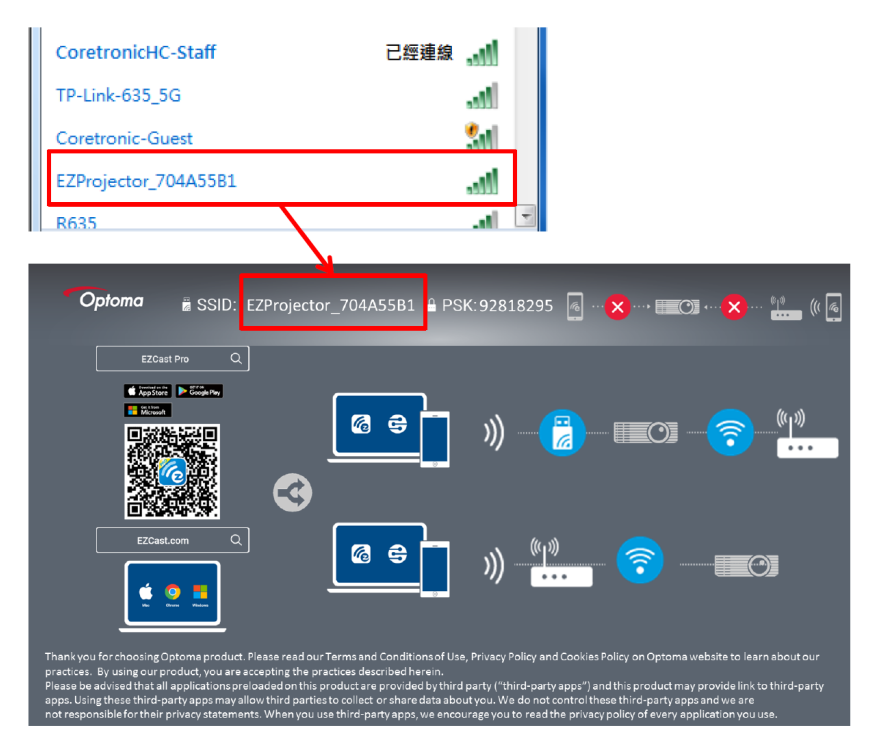

3. Ανοίξτε το λογισμικό EZCastPro.

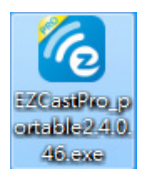

4. Κάντε κλικ στο Αναζήτηση συσκευής

| 2.8.0.110                                                        | Mirror Extend C | isconnect Pause | (host) EZProjector_704A55B1 ()Sign In |
|------------------------------------------------------------------|-----------------|-----------------|---------------------------------------|
| High Quality                                                     |                 |                 | C Search Device                       |
| (I)) Audio<br>ON                                                 | <b>₽</b>        | <u>المجا</u>    |                                       |
| Split Screen                                                     | EZNote          | EZKeep          | EZboard Air View                      |
| <ul> <li>Settings</li> <li>Δεν</li> <li>υποστηρίζεται</li> </ul> |                 |                 |                                       |
| Advanced<br>Settings                                             | Music           | Video           |                                       |
| Compatible                                                       |                 |                 |                                       |
| off                                                              |                 |                 | 13544000                              |

Η ενότητα σήμανσης κόκκινου πλαισίου δεν υποστηρίζεται αυτή τη στιγμή.

5. Εισαγάγετε κωδικό πρόσβασης

| 24.0.46                       | A Design Bridge Balleton, T.B. | X                                       |
|-------------------------------|--------------------------------|-----------------------------------------|
| ×<br>Device List              |                                |                                         |
| Pro EZProjector_704A55B1 Wifi |                                | ))) 🧒                                   |
| Password                      | ×                              |                                         |
| 92818295 OK                   |                                |                                         |
| <b>Opioma</b>                 | 295 🖪 🗙 💷 🔿 🗙                  | ··· • • • • • • • • • • • • • • • • • • |
|                               |                                | (µ))<br>                                |

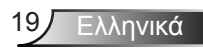

| <b>6</b> 2.7.0 | 0.103                    | a say the second second | _ <b>_ x</b> |
|----------------|--------------------------|-------------------------|--------------|
| ×              |                          | Device List             |              |
|                | Pro EZProjector_704A55A1 | Wifi                    | )) 🧖         |
|                |                          | 0                       |              |
|                |                          |                         |              |
|                |                          |                         | <u> </u>     |

## Ασύρματη οθόνη συστήματος Windows

Η σελίδα Windows AP είναι όπως παρακάτω,

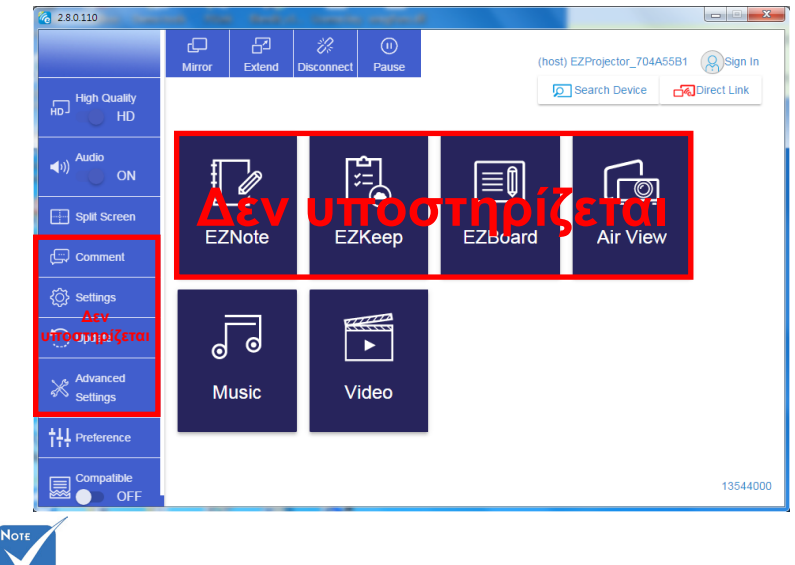

Η ενότητα σήμανσης κόκκινου πλαισίου δεν υποστηρίζεται αυτή τη στιγμή.

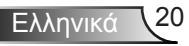

#### \*Κάντε ένα από τα ακόλουθα:

- Ανάλογα με το λειτουργικό σύστημα της κινητής συσκευής σας, ανοίξτε το App Store (iOS) ή το Google Play (Android) και εγκαταστήστε την εφαρμογή EZCast Pro στην κινητή συσκευή σας.
- Σαρώστε τον Κώδικα QR στο μενού EZCast Pro με την κινητή συσκευή σας και, στη συνέχεια, ακολουθήστε τις οδηγίες στην οθόνη για να εγκαταστήσετε την εφαρμογή EZCast Pro.

### Ασύρματη οθόνη επιφάνειας εργασίας

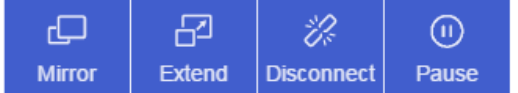

- Κάτοπτρο: Αναπαραγωγή οθόνης
- Επέκταση: Επεκτείνετε την οθόνη
- Αποσύνδεση: Αποσυνδέστε την Ασύρματη οθόνη
- Παύση: Πραγματοποιήστε παύση στην εικόνα της ασύρματης οθόνης

### Βίντεο

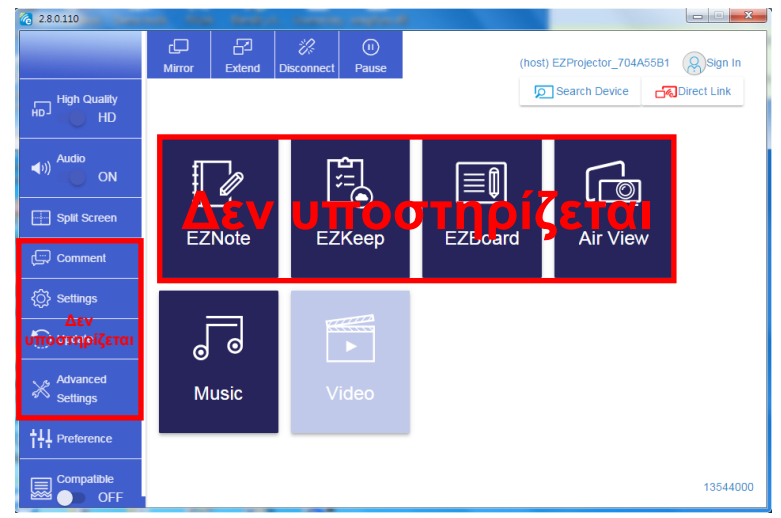

Επιλέξτε το αρχείο βίντεο προς αναπαραγωγή

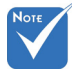

Η ενότητα σήμανσης κόκκινου πλαισίου δεν υποστηρίζεται αυτή τη στιγμή.

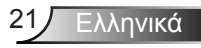

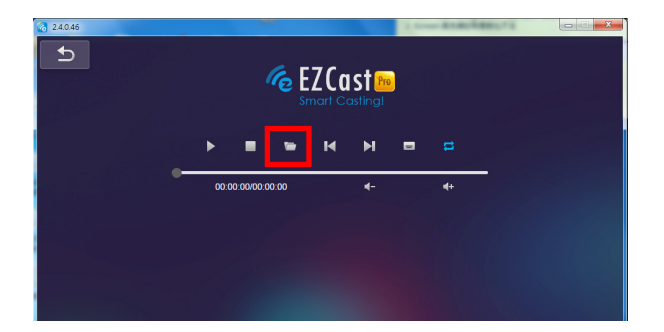

### Μουσική

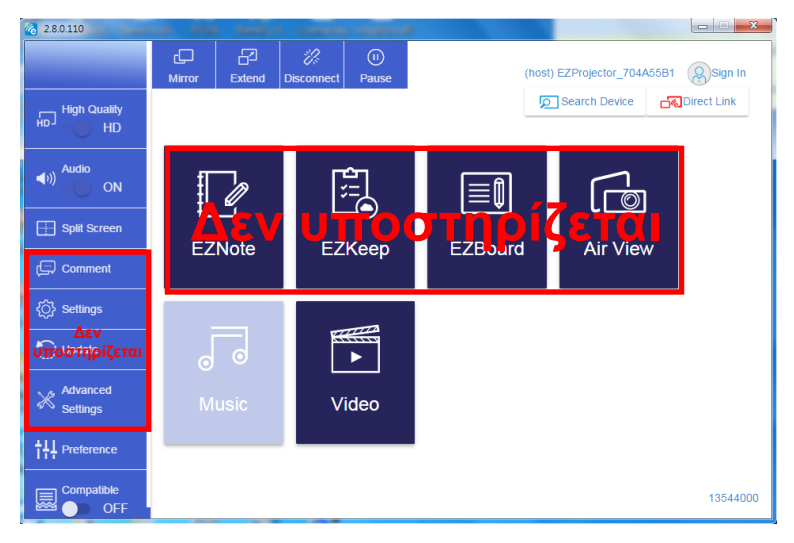

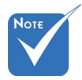

Η ενότητα σήμανσης κόκκινου πλαισίου δεν υποστηρίζεται αυτή τη στιγμή.

| <b>2.8.0.110</b>              | and the second second                  | and a special                    |          |
|-------------------------------|----------------------------------------|----------------------------------|----------|
| Copen Files                   |                                        |                                  |          |
|                               | p ▶ 視訊 ▶ <del>•</del>   <del>4 y</del> | 搜尋 視訊                            |          |
| 組合管理 ▼ 新増資料夾                  |                                        | # • 🗌 🔞                          | Album    |
| ☆ 我的最愛                        | 名稱                                     | 日期                               |          |
| Creative Cloud Files          | 퉬 Signage                              | 3/1/2019                         |          |
| = 二 章                         | 鷆 warping_demo                         | 9/1/2016                         | ×        |
| 🧾 最近的位置                       | 퉬 PlaysTV                              | 5/1/2016                         | Y        |
| 💻 桌面                          | Logitech Webcam                        | 2/23/2016                        | ~        |
|                               | 🎉 Raptr                                | 11/29/201<br>選取要預覽               |          |
| 二 共回<br>[]                    |                                        | 的檔案。                             |          |
| <b>■</b> ■ A                  |                                        |                                  |          |
| 文件                            |                                        |                                  | x        |
| ■ 視訊                          |                                        |                                  | x        |
| 👔 Steven Chiang 蔣孟哲 (中光電) 🗸 . |                                        | Þ                                | x        |
| 檔案名稱(N):                      | -                                      | M4A - File (*.m4a; *.mp3; *.wr 👻 |          |
|                               |                                        |                                  | ×        |
|                               |                                        |                                  |          |
| 11                            | 10:12                                  |                                  |          |
|                               |                                        | 01                               |          |
|                               | 00:00:00                               |                                  | 00:10:17 |
|                               |                                        |                                  | 00,10,11 |

#### Επιλέξτε το αρχείο ήχου προς αναπαραγωγή

### Αναπαραγωγή της μουσικής

| 2.8.0.110      |                        |          |        |       |          |
|----------------|------------------------|----------|--------|-------|----------|
| 5              | Playlists /            |          |        |       | J+       |
|                | Title                  | Duration | Artist | Album |          |
| Playlists      | 01                     | 10:17    |        |       | x        |
| E New Playlist | 02                     | 09:46    |        |       | x        |
|                | 03                     | 09:37    |        |       | x        |
|                | 04                     | 09:23    |        |       | x        |
|                | 05                     | 09:47    |        |       | x        |
|                | 06                     | 10:39    |        |       | x        |
|                | 07                     | 10:12    |        |       | x        |
|                | 08                     | 10:38    |        |       | x        |
|                | 09                     | 10:15    |        |       | x        |
|                | 10                     | 11:13    |        |       | x        |
|                |                        | 10:12    |        |       |          |
|                | <b>√</b> )) 😅 00:00:00 | 0        |        | 01    | 00:10:17 |

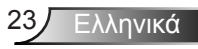

### Ρύθμιση εργαλείου λογισμικού

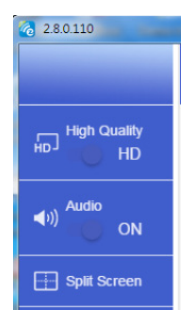

#### Ποιότητα και ήχος

Μπορείτε να επιλέξετε την ποιότητα κατοπτρισμού και να ενεργοποιήσετε/απενεργοποιήσετε τον ήχο. Σημειώστε ότι η υψηλή ποιότητα μπορεί να λάβει λιγότερα καρέ ανά δευτερόλεπτο καθώς η κατανάλωση εύρους ζώνης είναι υψηλότερη.

#### Διαιρεμένη οθόνη και Στοιχείο ελέγχου κεντρικής εφαρμογής

Όταν είστε ο πρώτος χρήστης που συνδέεται στο EZCast Pro και ανοίξετε την εφαρμογή, θα γίνετε ο «Οικοδεσπότης».

Ο Οικοδεσπότης έχει την εξουσία να ελέγχει την οθόνη, δηλαδή ο ρόλος του Οικοδεσπότη μπορεί να χρησιμοποιεί όλες τις λειτουργίες χωρίς περιορισμό. Οι επόμενοι ή οι κατοπινοί χρήστες θα αντιμετωπίζονται ως «Επισκέπτης», ορισμένες λειτουργίες θα απενεργοποιούνται στη λειτουργία Επισκέπτης και θα χρειαστεί να λάβετε την άδεια του Οικοδεσπότη για να προβληθούν.

Η συσκευή EZCast Pro θα επιτρέπει μέγιστο 4 χρήστες να εμφανίζονται στην οθόνη μαζί, αλλά μόνο ο Οικοδεσπότης μπορεί να αποφασίσει τη θέση που επιθυμεί, οι οθόνες των άλλων επισκεπτών θα τοποθετούνται αυτόματα μετά την αποδοχή του αιτήματος.

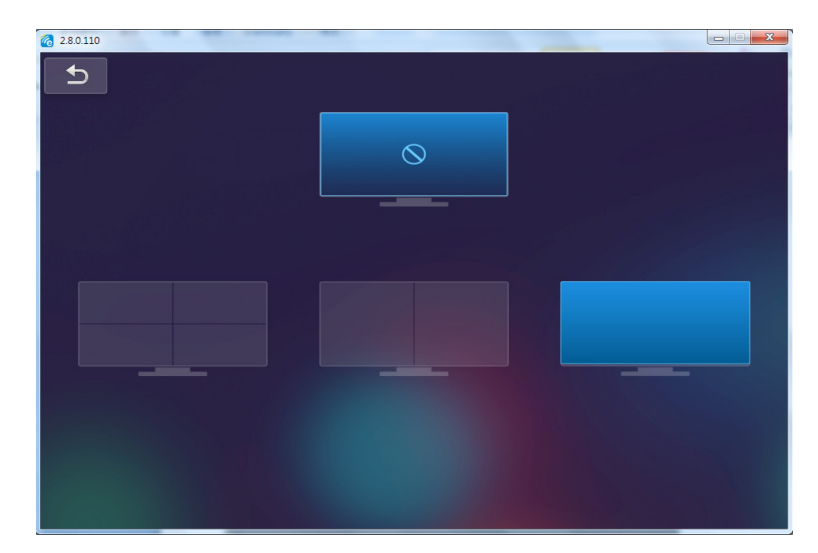

### Ασύρματη σύνδεση λειτουργικού συστήματος κινητού

Ακολουθήστε αυτά τα βήματα για να αντιγράψετε την οθόνη της φορητής συσκευής σας: 1. Συνδεθείτε στο WiFi Dongle.

2. Ανοίξτε την εφαρμογή EZCastPro

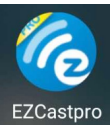

3. Επιλέξτε Πηγή στην Προβολή δικτύου και συνδέστε το EZProjector\_ID μέσω WiFi

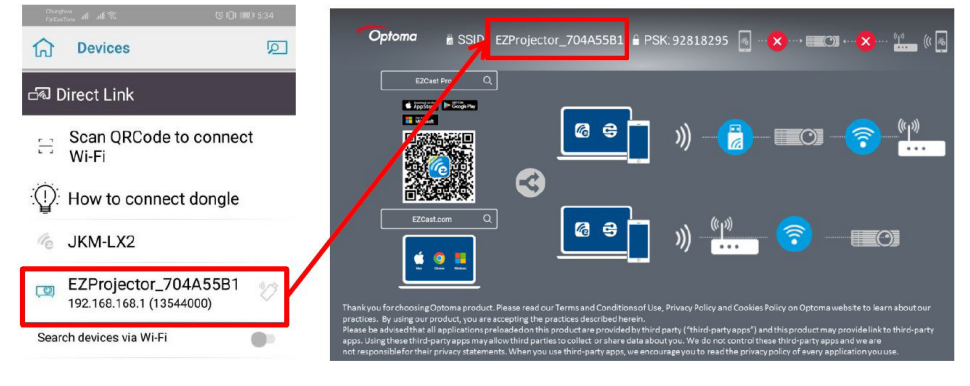

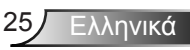

4. Η σελίδα Android APP OOBE είναι όπως παρακάτω,

| Processor<br>Processor<br>Proces | Carol | Aischup     Aischup     A | International International In | Elbourd  Convert  Convert Convert Convert Convert Convert Convert Convert Convert Convert Convert Convert Convert Convert Convert Convert Convert Convert Convert Convert Conv |
|----------------------------------------------------------------------------------------------------|-------|----------------------------------------------------------------------------------------------------|----------------------------------------------------------------------------------------------------|----------------------------------------------------------------------------------------------------|
|                                                                                                    |       | ****                                                                                                    |                                                                                                    | FXChannel<br>START >                                                                                                    |
| < 0 D                                                                                                    | 0 0   | 4 0 0                                                                                                    | 4 0 D                                                                                                    | 4 0 0                                                                                                    |

# Ασύρματη οθόνη λειτουργικού συστήματος κινητού

Η σελίδα Android APP είναι όπως παρακάτω,

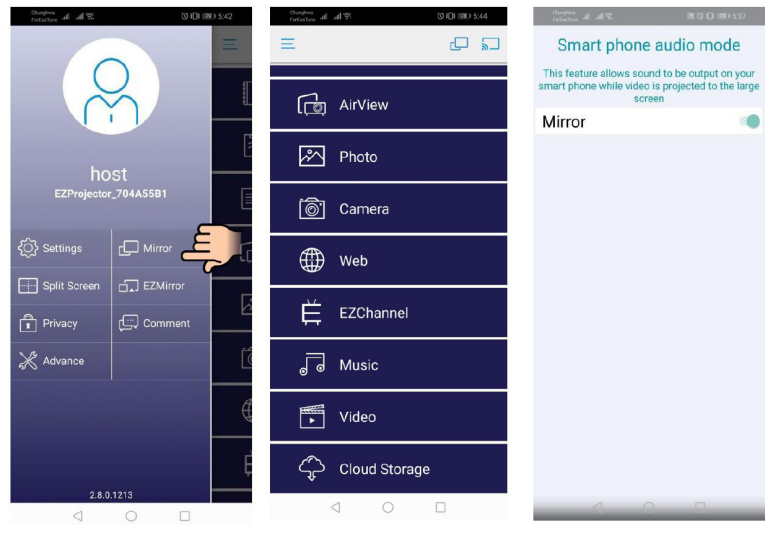

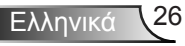

### Βίντεο

Επιλέξτε το αρχείο βίντεο προς αναπαραγωγή dim d d S V OI 000 5:44 for the state of the state of t ₩ Video V × Video Files AirView . Photo 871673\_0 -Camera 🐻 Camera Web LINE\_MOVIE WeChat -Ê EZChannel J Music df377db13041.mp4 := 0:02 -0:08 FTTTTTTT Video ( 11 M + Cloud Storage 1 < 0 □  $\triangleleft$  0  $\square$ 

### Μουσική

Επιλέξτε το αρχείο ήχου προς αναπαραγωγή

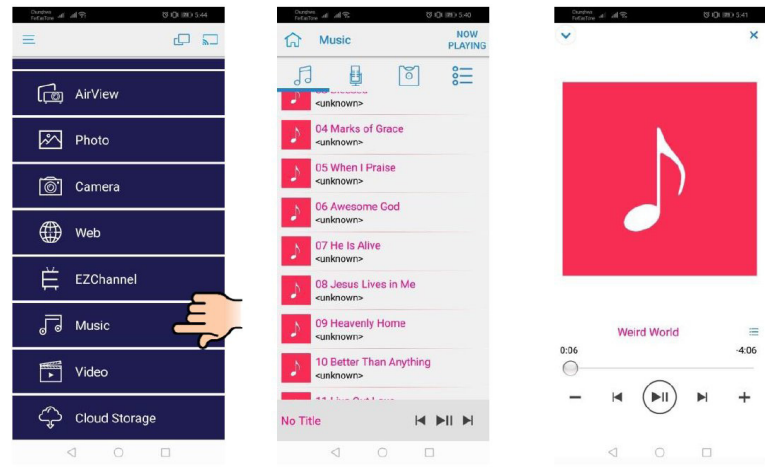

27 Ελληνικά

### Ρυθμίσεις εφαρμογών

#### Διαιρεμένη οθόνη και Στοιχείο ελέγχου κεντρικής εφαρμογής

Όταν είστε ο πρώτος χρήστης που συνδέεται στο EZCast Pro και ανοίξετε την εφαρμογή, θα γίνετε ο «Οικοδεσπότης».

Ο Οικοδεσπότης έχει την εξουσία να ελέγχει την οθόνη, δηλαδή ο ρόλος του Οικοδεσπότη μπορεί να χρησιμοποιεί όλες τις λειτουργίες χωρίς περιορισμό. Οι επόμενοι ή οι κατοπινοί χρήστες θα αντιμετωπίζονται ως «Επισκέπτης», ορισμένες λειτουργίες θα απενεργοποιούνται στη λειτουργία Επισκέπτης και θα χρειαστεί να λάβετε την άδεια του Οικοδεσπότη για να προβληθούν.

Η συσκευή EZCast Pro θα επιτρέπει μέγιστο 4 χρήστες να εμφανίζονται στην οθόνη μαζί, αλλά μόνο ο Οικοδεσπότης μπορεί να αποφασίσει τη θέση που επιθυμεί, οι οθόνες των άλλων επισκεπτών θα τοποθετούνται αυτόματα μετά την αποδοχή του αιτήματος.

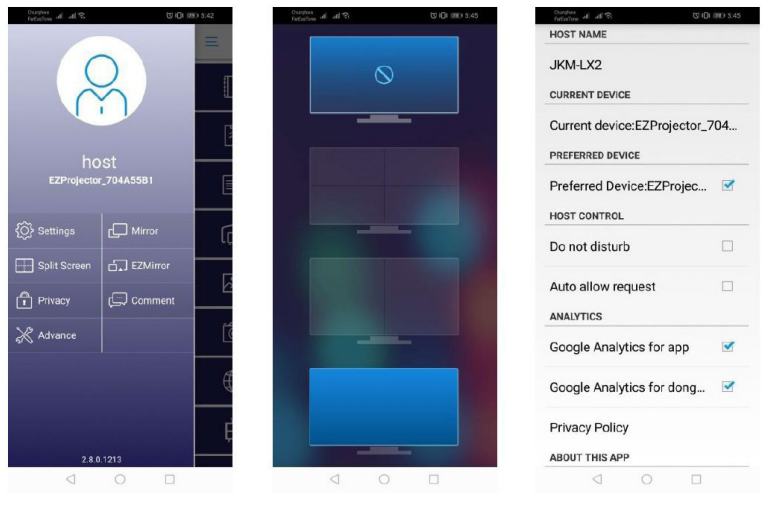

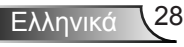

### Υποστηριζόμενη λειτουργία

| Συσκευή        | Λειτουργία      | Περιορισμός                                            |  |
|----------------|-----------------|--------------------------------------------------------|--|
| Φορητός υπολο- | Κατοπτρισμός    | Windows 10                                             |  |
| γιστης         | Διαίρεση οθόνης | Σημειωση: Η λειτουργια επεκτασης<br>δεν υποστηρίζεται. |  |
| iOS            | Φωτογραφία      | Ο Κατοπτρισμός οθόνης και το περιε                     |  |
|                | Έγγραφο         | χομενο βιντεο σεν υποστηριζονται<br>]                  |  |
|                | Κάμερα          |                                                        |  |
|                | Διαίρεση οθόνης |                                                        |  |
| Android        | Κατοπτρισμός    | Το περιεχόμενο βίντεο δεν υποστη-                      |  |
|                | Φωτογραφία      | ]ριζεται<br>]                                          |  |
|                | Έγγραφο         |                                                        |  |
|                | Κάμερα          |                                                        |  |
|                | Διαίρεση οθόνης |                                                        |  |

## Απαιτήσεις συστήματος

| Λειτουργικό σύστημα/Στοιχείο                                                                                                    | Απαίτηση                                                                       |  |  |  |
|----------------------------------------------------------------------------------------------------|--------------------------------------------------------------------------------|--|--|--|
| Windows                                                                                                    |                                                                                |  |  |  |
| CPU Διπύρηνο Intel Core i 2,4 GHz                                                                                                    |                                                                                |  |  |  |
| Μνήμη                                                                                                    | DDR 4 GB και άνω                                                               |  |  |  |
| Κάρτα γραφικών                                                                                                    | 256 MB VRAM ή νεότερο                                                          |  |  |  |
| Λειτουργικό σύστημα                                                                                                    | Windows 7 / 8.0 / 8.1 / 10 ή νεότερο                                           |  |  |  |
| Σημείωση: ‡‡<br>Δεν υποστηρίζονται επεξεργαστές ΑΤΟΜ και Celeron.<br>‡‡ Δεν υποστηρίζεται λειτουργικό σύστημα με έκδοση για αρχάριους.<br>‡‡ Η λειτουργία επέκτασης ενδέχεται να μην υποστηρίζει ορισμένους φορητούς υπολογι-<br>στές με λειτουργικό σύστημα Windows 10. |                                                                                |  |  |  |
| Мас                                                                                                    |                                                                                |  |  |  |
| CPU Διπύρηνο Intel Core i 1,4 GHz ή μεγαλύτερα<br>PowerPC δεν υποστηρίζεται.                                                                                                    |                                                                                |  |  |  |
| Κάρτα γραφικών                                                                                                    | Η κάρτα γραφικών Intel, nViDIA ή ΑΤΙ πρέπει να είναι<br>με 64MB VRAM ή νεότερο |  |  |  |

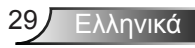

| Λειτουργικό σύστημα                                                 | Mac OS X 10.11 ή νεότερο                      |  |  |
|---------------------------------------------------------------------|-----------------------------------------------|--|--|
| Σημείωση: Βεβαιωθείτε ότι το λειτουργικό σύστημα είναι ενημερωμένο. |                                               |  |  |
| iOS                                                                 |                                               |  |  |
| iOS                                                                 | iOS 10 ή νεότερο                              |  |  |
| Συσκευή                                                             | Όλα τα μοντέλα iPhone™ μετά το iPhone 5       |  |  |
|                                                                     | Όλα τα μοντέλα iPad™ μετά το iPad mini 2      |  |  |
| Αποθήκευση                                                          | Τουλάχιστον 40 ΜΒ ελεύθερος χώρος αποθήκευσης |  |  |
| Android                                                             |                                               |  |  |
| Τηλέφωνο/Ταμπλέτα                                                   | Android 5.0 ή νεότερο με 1 GB RAM             |  |  |
| Ανάλυση                                                             | WVGA ~ 1080p                                  |  |  |
| CPU                                                                 | Τετραπύρηνο ή μεγαλύτερο                      |  |  |
| Αποθήκευση                                                          | Τουλάχιστον 40 ΜΒ ελεύθερος χώρος αποθήκευσης |  |  |

#### www.optoma.com